# CLOUD BACKUP Servidor y VMs.

Manual de Usuario

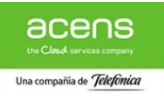

# Tabla de Contenidos

| INTRODUCCION1                          |
|----------------------------------------|
| 1.1. Objeto 2                          |
| 1.2. Referencias                       |
| 1.3. Acrónimos                         |
| DESCRIPCION DEL SERVICIO               |
| GUIA RÁPIDA6                           |
| GESTIÓN PORTAL AUTO-SERVICIO           |
| 4.1. Inicio                            |
| 4.1.1.Acceso al Servicio7              |
| 4.1.2.Cambio de Contraseña9            |
| 4.2. Descarga/Instalación de Agentes11 |
| 4.2.1.Descripción11                    |
| 4.2.2.Acceso al Centro de Descarga11   |
| 4.2.3.Instalación de agentes12         |
| 4.3. Consola de Administración16       |
| 4.3.1.Descripción                      |
| 4.3.2.Configuración de Backups16       |
| 4.3.2.1. Todos los agentes             |
| 4.3.2.2. Virtualización                |
| 4.3.3.Restauración de Datos            |
| 4.3.3.1. Todos los agentes             |
| 4.3.3.2. Máquinas Virtuales            |
|                                        |

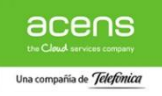

# **1. INTRODUCCION**

#### 1.1. Objeto

El presente documento describe las operaciones y los procedimientos a seguir por los usuarios del servicio Cloud Backup para el correcto uso del mismo.

Para ello se contemplan los siguientes puntos:

- A) Acceso al Centro de Descarga de Agentes que consiste es un portal web a través del cual se realiza la descarga del software necesario para la realización de copias de seguridad
- B) Instalación de los Agentes de Backup en los servidores que se deben proteger.
- C) Acceso a la Consola de Administración consistente en un portal web a través del cual se realizará la gestión del servicio tanto a nivel de configuración como de ejecución de copias de seguridad y restauraciones además de la gestión de usuarios.
- D) Acceso al Panel de Consumo integrado en el Panel de Cliente acens que permite la gestión de los umbrales de aviso y control del consumo de los planes de backup contratados.

### 1.2. Referencias

[Ref 1.] <u>Ficha Servicio Cloud Backup</u> Documento: acens Cloud Backup\_.pdf

### 1.3. Acrónimos

VDC Virtual Data Center DHCP Dynamic Host Configuration Protocol - Protocolo de configuración dinámica de host. HDD Hard Disk Drive – Disco duro VM Máquina Virtual DNS Domain Name System IP Internet Protocol URL **Uniform Resource Locator Fully Qualified Domain Name** FQDN RPO **Recover Point Objective** 

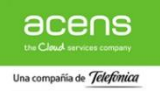

# 2. DESCRIPCION DEL SERVICIO CLOUD BACKUP

| ſ |  |
|---|--|
| - |  |
| - |  |
| - |  |
|   |  |
|   |  |
|   |  |

**Cloud Backup** es el producto ideal para aquellas empresas que requieran de una solución de respaldo de información alojada tanto fuera como dentro de los Centros de datos de **acens**.

El servicio **Cloud Backup** ofrece la gestión de las copias de seguridad de archivos, máquinas virtuales, bases de datos y aplicaciones alojados en los equipos y sistemas de TI de los clientes, permitiendo la restauración total o parcial de la información salvaguardada en caso de pérdida de información por causas originadas por hardware, software o humanas.

**Cloud Backup** permite a las empresas disponer de una solución de nivel Enterprise sin necesidad de despliegue de infraestructura del servicio en sus instalaciones.

El servicio está basado en la solución software líder del mercado para salvaguarda de Centros de Datos (Commvault) y en Sistemas de almacenamiento de reconocido prestigio (NetApp)

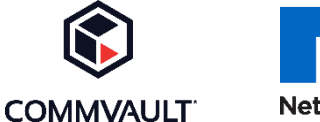

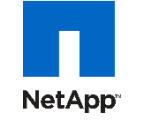

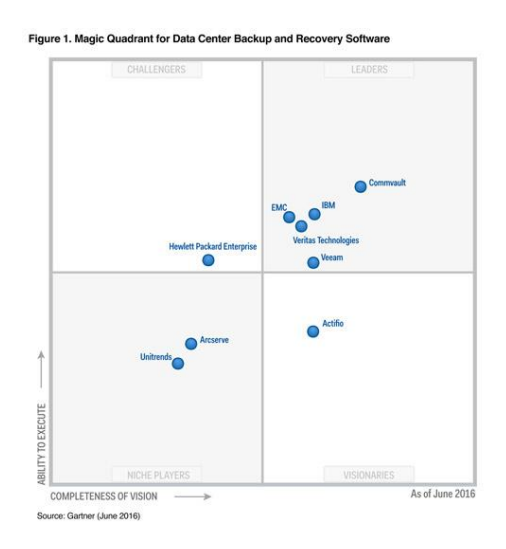

El servicio Cloud Backup permite realizar copias de seguridad de los siguientes escenarios\*:

- Servicios cloud de acens: Cloud Datacenter, Cloud Gestionado, Cloud Privado
- Máquinas virtuales sobre los principales Hipervisores del mercado (VMware/HyperV)
- Sistemas operativos estándar (Windows, Unix/Linux, macOS).
- Sistemas de archivos habituales: FAT, NTFS, EXT.
- Bases de datos MySQL, MS SQL, Oracle y PostgreSQL
- Entornos de correo Microsoft Exchange.
- Integración con funcionalidades de snapshot de volúmenes en cabinas soportadas

Para otros sistemas o aplicaciones el cliente puede consultar la disponibilidad de agentes.

\* El detalle de las versiones soportadas está disponible mediante una matriz de compatibilidad del servicio que será actualizada y facilitada por **acens** bajo petición del Cliente.

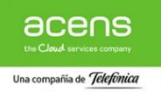

Además de las anteriormente descritas, a continuación se detallan las características y alcance del servicio Cloud Backup:

- Servicio unificado de backup para clientes alojados dentro y fuera de los CPDs de acens
- ✓ Centros de Datos ubicados en España
- ✓ **Contratación** por capacidad en modalidad de **franquicia**:
  - 25 planes de backup disponibles.
  - Sin necesidad de contratación de agentes.
  - Posibilidad de ampliación de capacidad mediante modificación de la franquicia contratada.
  - Consumo adicional en modalidad pago por uso mediante precio fijo por cada plan.
- ✓ Servicio auto-gestionable:
  - Autonomía del cliente para la instalación de los agentes y administración el servicio.
  - Posibilidad de administración del Cloud Backup por acens asociada a la administración delegada del servicio del que se realizan las copias de seguridad
- ✓ Soporte técnico:
  - Atención de incidencias 24x7
  - Peticiones y consultas 8x5 (Horario de oficina en España)

**Cloud Backup** es considerado un servicio integral de gestión y realización de copias de seguridad de sistemas por lo que en ningún caso se aconseja su uso con otras soluciones de backup de terceros instaladas en el mismo sistema por el riesgo de interferencia en el correcto funcionamiento del servicio que esta práctica puede conllevar. Además es responsabilidad del cliente asegurar que su infraestructura disponga de los recursos necesarios que permitan al software del servicio **Cloud Backup** la correcta realización de las copias de seguridad de sus sistemas durante la ejecución de las tareas de respaldo.

La contratación del servicio Cloud Backup se realiza en modalidad de reserva de espacio (franquicia) según cantidad y precio por plan fijados en contrato. Con el fin de simplificar el proceso de contratación, junto al alta del servicio únicamente se requiere la adquisición de uno o varios de los planes de backup disponibles indicando el espacio correspondiente cada uno de ellos que debe partir de una cantidad mínima inicial de 100 GB.

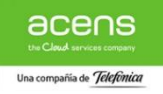

Los planes de backup contratados podrán ser asignados libremente por el cliente en la configuración de las políticas de respaldo de sus sistemas que realice a través de la consola de administración.

El consumo generado por encima de la franquicia contratada por parte de los sistemas del cliente se contabilizará en modalidad de pago por uso y será facturado mediante precio fijo por plan según el listado de precios que figuran en la siguiente página.

Si el cliente lo desea, existe la posibilidad de ampliar el espacio de backup contratado en la franquicia de cada plan mediante la contratación de ampliaciones del servicio que se realizarán en bloques de 100GB manteniendo el precio por GB fijado en la franquicia inicial.

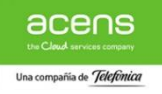

# **3. GUIA RÁPIDA**

A continuación se enumeran algunas de las acciones más comunes realizadas en el servicio **Cloud Backup**. Si usted desea:

- Acceso a la Consola de Administración, apartado 4.1.1
- Descargar agentes de backup, consulte el apartado 4.2.2
- Instalación agente de backup, consulte el apartado 4.2.3
- **Configuración Backup servidor,** para la configuración de las políticas de backup de los distintos equipos siga los pasos descritos en el apartado 4.3.2
- **Restauración Backup servidor,** dependiendo del tipo de agente instalado (ficheros, BBDD,...) siga el apartado correspondiente dentro del punto 4.3.3
- Cambiar la contraseña de usuario, consulte el apartado 4.1.2. Recuerde que, aunque en la fase de provisión del servicio se le facilitará una contraseña de acceso a la Consola de Gestión que únicamente será conocida por los administradores de la plataforma, recomendamos que la sustituya por otra contraseña que únicamente conozcan aquellas personas que vayan a gestionar el entorno.

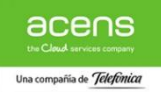

# **4. GESTION PORTAL DE AUTO-SERVICIO**

**Cloud Backup** dispone de una completo Portal Web para la Gestión del servicio cuyas credenciales y datos de acceso se facilitan al cliente en el mail de bienvenida al servicio.

A continuación se detallan a las principales acciones que pueden realizarse a través del portal para la gestión del servicio de **Cloud Backup**.

# 4.1. Inicio

### 4.1.1. Acceso al servicio

La Consola de Gestión del servicio de Cloud Backup es accesible a través de un navegador web mediante la URL <u>https://acens.servicio.backup.com</u> .

Al acceder a la URL del servicio aparecerá una página con un formulario para que se introduzcan las credenciales de acceso a la consola de gestión facilitadas en el mail de bienvenida.

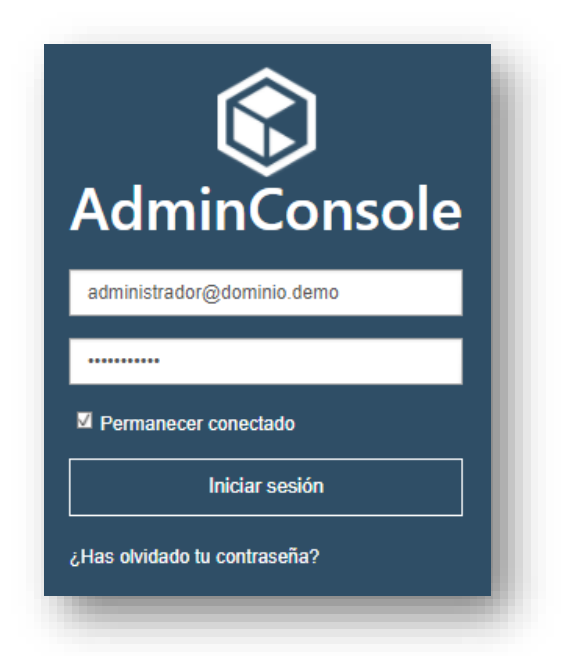

Una vez introducidas las credenciales, basta con pulsar sobre la opción "Login" para acceder al Portal de Gestión del Servicio.

La primera vez que accedemos al servicio, el sistema nos solicita que definamos un Plan de Backup por defecto a elegir entre los contratados para el servicio. Únicamente debemos seleccionar el que deseemos sea el plan por defecto del servicio y guardar la elección pinchando en el botón de "Guardar".

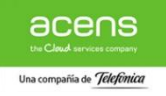

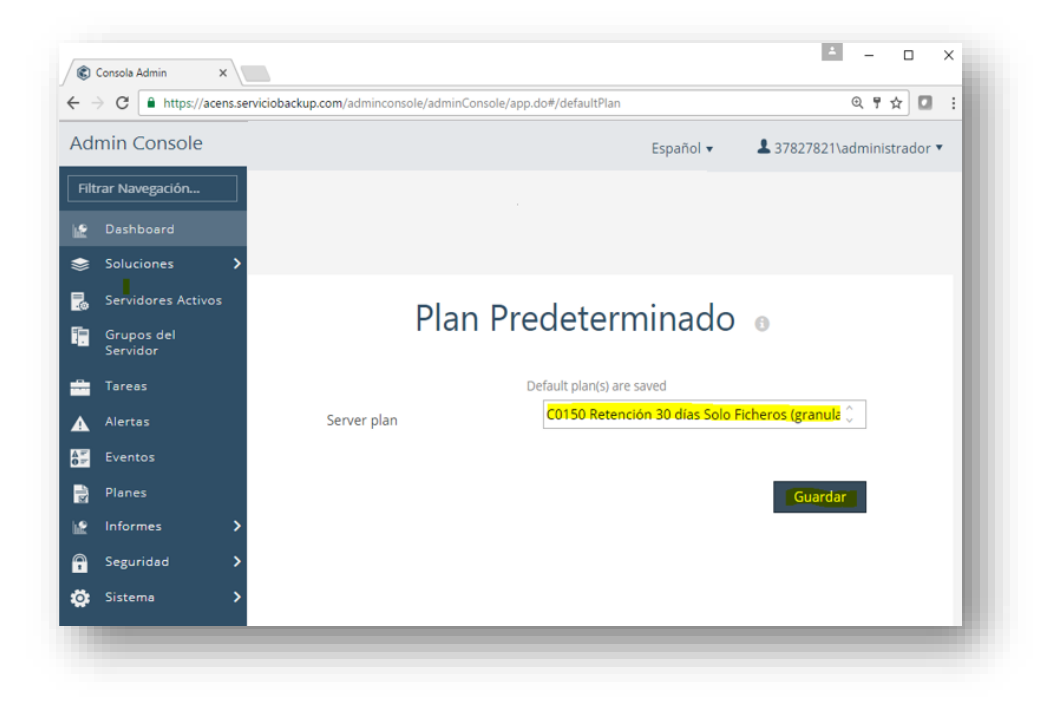

El plan por defecto seleccionado puede ser cambiado en cualquier momento desde la sección de "Planes" o de forma individual en la configuración de los backup de cada equipos.

Una vez seleccionado el plan por defecto, podemos ir a la pantalla principal del servicio pinchando en la opción "DASHBOARD" que, salvo que dispongamos de algún agente de backup configurado previamente, aparecerá en con los valores a "0".

| Servers Dashboard X    |                       | la la consta la desia Consta la consta de il desibilita | .4        |                            |
|------------------------|-----------------------|---------------------------------------------------------|-----------|----------------------------|
| ← → C ■ https://acens. | serviciobackup.com/ac | iminconsole/adminConsole/app.do#/dashboai               | a         | <u> </u>                   |
| Admin Console          |                       |                                                         | Español 🔻 | â 37827821\administrador ▼ |
| Filtrar Navegación     | All Dash              | boards -                                                |           |                            |
| Dashboard              |                       | ibourds                                                 |           |                            |
| Soluciones >           | =                     | 0                                                       |           |                            |
| Servidores Activos     |                       | No Of Servers                                           |           |                            |
| Grupos del<br>Servidor |                       |                                                         |           |                            |
| 🔒 Tareas               | Δ                     | 0                                                       |           |                            |
| Alertas                |                       | Critical Alerts (last 24 Hrs)                           |           |                            |
| er Eventos             |                       |                                                         |           |                            |
| Planes                 | A                     | 0                                                       |           |                            |
| lnformes >             | 0-                    | Critical Events (last 24 Hrs)                           |           |                            |
| Seguridad >            |                       |                                                         |           |                            |
| 🔅 Sistema 🔉            | SLA                   |                                                         |           |                            |

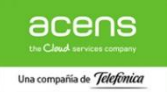

## 4.1.2. Cambio de contraseña de usuario

En el proceso de provisión del servicio **Cloud Backup** acens facilita unas credenciales de acceso a la consola de gestión que, aunque únicamente pueden acceder a ella los administradores de la plataforma, se recomienda sea modificada por el cliente facilitando la nueva clave a aquellas personas que vayan a gestionar el servicio.

El cambio de contraseña se realiza desde el propio panel de gestión de forma sencilla accediendo a la opción "SECURITY->USUARIOS" que aparece en el menú de la izquierda como se muestra en la siguiente captura

| · → G Es seguro                                                                                        | https://acens.serviciobackup | .com/adminconsole/app.do#/users | ?view=allUsers        |      | Q               | •• ☆           | :      |
|----------------------------------------------------------------------------------------------------|------------------------------|---------------------------------|-----------------------|------|-----------------|----------------|--------|
| Admin Console                                                                                          |                              |                                 |                       |      | Español 🗸 🕹 378 | 327821\adminba | ckup 🔻 |
| Filtrar Navegación                                                                                     | Usuarios Todo                | s Los Usuarios 🔻                |                       |      | Agregar Usuario | Search         |        |
| 😭 Dashboard                                                                                            | Nombre de Usuario 🔺          | Email                           | Nombre Completo       | Plan | Habilitado      | Acciones       | =      |
| 📚 Soluciones 🔉 🕻                                                                                       | 37827821\administrador       | administrador@dominio.demo      | Usuario Administrador |      | ~               | -              |        |
| 👼 Servidores Activos                                                                                   |                              |                                 |                       |      |                 |                |        |
| Grupos del<br>Servidor                                                                                 |                              |                                 |                       |      |                 |                |        |
| - Tareas                                                                                               |                              |                                 |                       |      |                 |                |        |
|                                                                                                    |                              |                                 |                       |      |                 |                |        |
| Alertas                                                                                                |                              |                                 |                       |      |                 |                |        |
| Alertas                                                                                                |                              |                                 |                       |      |                 |                |        |
| ▲ Alertøs<br>Eventos<br>Plønes                                                                         |                              |                                 |                       |      |                 |                |        |
| ▲ Alertas<br>Eventos<br>Planes<br>Mainformes →                                                         |                              |                                 |                       |      |                 |                |        |
| <ul> <li>Alertes</li> <li>Eventos</li> <li>Planes</li> <li>Informes</li> <li>&gt; Seguridad</li> </ul> |                              |                                 |                       |      |                 |                |        |
| Alertas Eventos Plones Informes Seguridad Usuarios                                                     |                              |                                 |                       |      |                 |                |        |
| Alertas Eventos Planes Informes Seguridad Usuarios Dominios                                            |                              |                                 |                       |      |                 |                | 2      |
| Alertas  Eventos  Planes Informes Seguridad Usuarios  Usuarios  L Grupos de Usuario                    |                              |                                 |                       |      |                 |                |        |

Dentro de la pantalla de configuración de usuarios basta con seleccionar el usuario deseado y editar la configuración para cambiar la contraseña de acceso o cualquier información adicional del usuario que deseemos modificar como se muestra en las siguientes capturas.

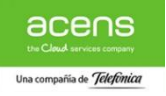

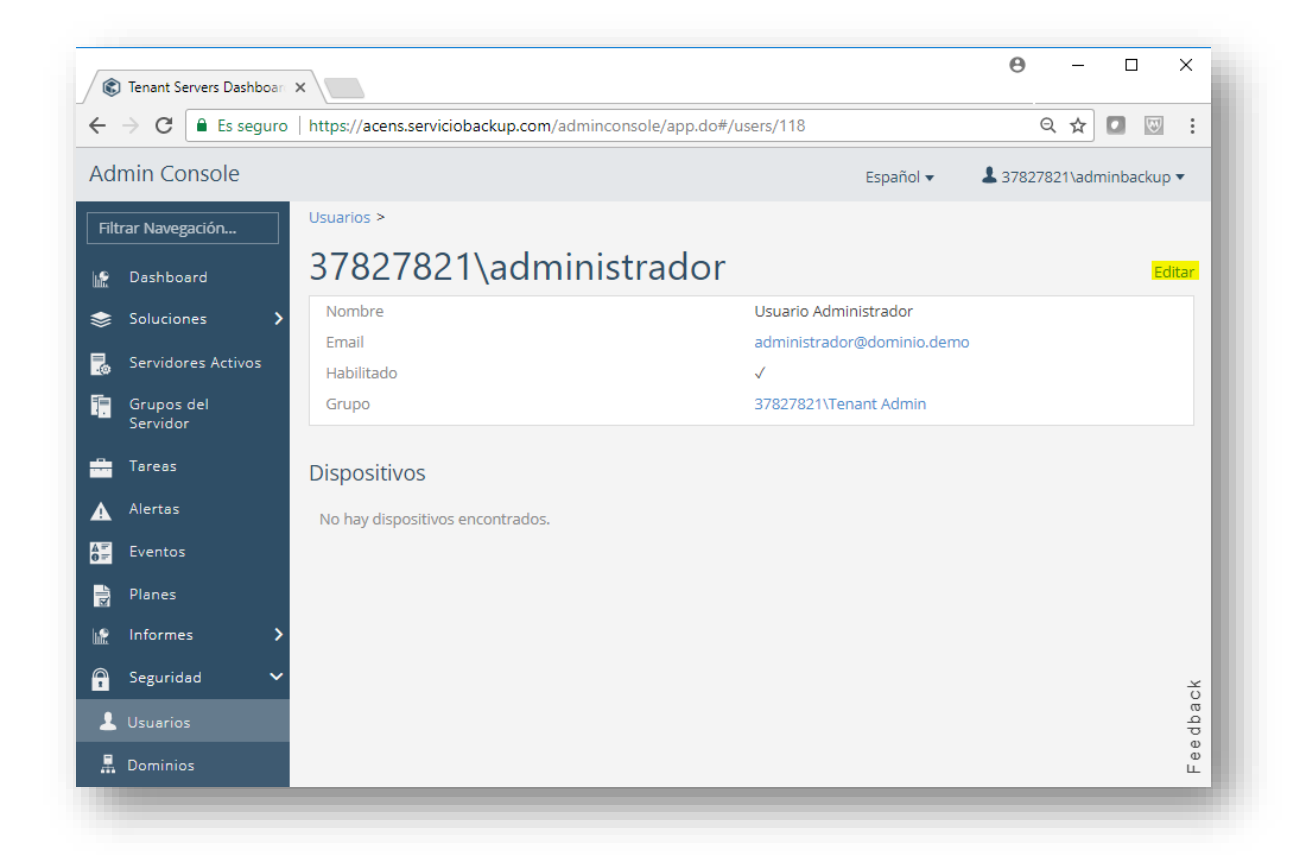

| Editar Usuario               |                            |
|------------------------------|----------------------------|
|                              |                            |
| Nombre de Usuario            | 37827821\administrador     |
| Nombre Completo              | Usuario Administrador      |
| Email                        | administrador@dominio.demo |
| Contraseña                   |                            |
| Confirmar Contraseña         |                            |
| Contraseña Actual del User's | ······                     |
| Grupo de usuarios            | 37827821\Tenant Admin 🔹    |
| ✓ Habilitado                 |                            |
|                              | Cancelar Guardar           |
|                              |                            |

Una vez realizado el cambio, la contraseña de acceso habrá sido modificada y el sistema la solicitará la próxima vez que se acceda al portal

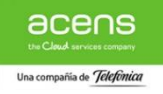

# 4.2. Descarga/Instalación de Agentes

# 4.2.1. Descripción

Un aspecto fundamental del servicio de **Cloud Backup** es la instalación del software necesario para realizar las copias de seguridad de los sistemas que se desean respaldar.

Para facilitar esta el proceso, se ha definido un sencillo procedimiento basado en binarios pre-configurados (agentes de backup) descargables a través de un portal web denominado "Centro de Descargas" al que se accede con las mismas credenciales de gestión del portal de auto-servicio.

A continuación se indican los pasos que se deben seguir para la correcta descarga e instalación del software.

# 4.2.2. Acceso al Centro de Descarga

El Centro de Descarga de los agentes de backup está disponible a través de la URL

https://acens.serviciobackup.com/webconsole/downloadcenter/dc.do?ps=10& g=&type=dc.

Al acceder a la URL del Centro de Descarga con el navegador, aparecerá la página de acceso donde habrá que introducir las mismas credenciales de acceso a la consola de gestión facilitadas en el mail de bienvenida o bien las nuevas credenciales en el caso de que se hubieran modificado siguiendo las instrucciones del apartado 4.2.1 Cambio de Contraseña de Usuario .

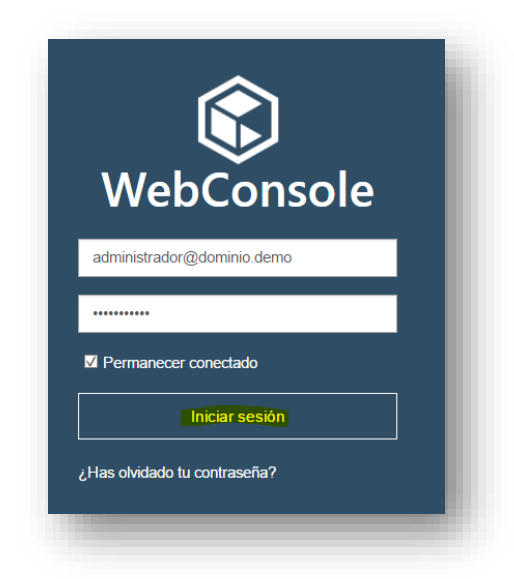

Una vez dentro del Centro de Descarga aparecerá el listado de agentes disponibles para su descarga e instalación categorizados por arquitectura de CPU, sistema operativo y tecnología que respaldan (Ficheros, BBDD, Exchange, ...) según se aprecia en la siguiente captura.

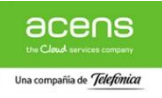

| 2 | Es seguro   https://          | acens.servicio | backup.com/webconsole/downl     | oadcenter/dc.do           | ?ps=10&q=&type=dc           | Q   | ☆ |  |
|---|-------------------------------|----------------|---------------------------------|---------------------------|-----------------------------|-----|---|--|
|   | COMMVAULT                     | <b>(</b>       |                                 | 37827821\a                | dminbackup • Español • Ayud | a • |   |  |
|   | Centro de                     | descarga       |                                 |                           |                             |     |   |  |
|   | Reset filters                 | Q              |                                 | 10 🔻                      | Release Date Descending 🔻   |     |   |  |
|   | Versión                       |                | Annata Comidon Mindous          | C Albita                  |                             |     |   |  |
|   | 11 (17)                       | 203            | Fecha de Lanzamiento: 10/19/201 | 04DIIS<br>7   Versión: 11 | Descargar                   | I   |   |  |
|   | Categoría                     |                |                                 |                           |                             |     |   |  |
|   | Windows Serve                 | ~~             | Agente Servidor Windows         | 32bits                    |                             |     |   |  |
|   | Dispositivos (4)<br>Linux (2) | 205            | Fecha de Lanzamiento: 10/19/201 | 7   Versión: 11           | Descargar                   |     |   |  |

### 4.2.3. Instalación de Agentes

Una vez realizada la descarga del agente correspondiente desde el "Centro de Descarga" siguiendo las instrucciones del apartado anterior, la instalación del software de backup se realiza de una forma sencilla siguiendo los pasos que se detallan a continuación:

#### 1. Instalación del software de backup

Tras la descarga del agente basta con ejecutar el ejecutable de instalación desde el equipo donde se desee instalar el software de backup con un usuario que disponga de permisos de administración sobre el sistema.

El proceso es muy sencillo, únicamente requiere la elección de la ubicación de los ficheros de instalación como se aprecia en las siguientes capturas:

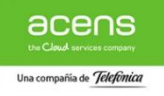

| 🏐 🕗 🖉 🔹 Administrador 🕶 Descargas                                                                                              | 👻 🚱 Buscar Descargas                                                                                                    | 2          |
|----------------------------------------------------------------------------------------------------|----------------------------------------------------------------------------------------------------|------------|
| Organizar 🔻 🗊 Abrir Compartir con 👻 Nueva carpeta                                                                              | 8                                                                                                    | • 🔳 🔞      |
| ★ Favoritos                                                                                                    | Fecha de modificación Tipo Ta                                                                                                    | imaño      |
| Bibliotecas     Musica     Musica     Musica     Eauloo     agente_ficheros_WinX64_Windows-x64 Fecha de modificación: 07/12/2C | Ord / Jobic 12:00     Adder<br>Abrir       Solucionar problemas de compabibilidad       Compartir con       Anclar a la barra de tareas       Anclar a la barra de tareas       Anclar a la barra de tareas       Anclar a la barra de tareas       Enviar a       Enviar a       Cortar       Copjar       1       Crear acceso directo | 291.098 KB |
|                                                                                                    | Eliminar<br>Cambiar nombre                                                                                                    |            |
|                                                                                                    | Propiedades                                                                                                    |            |

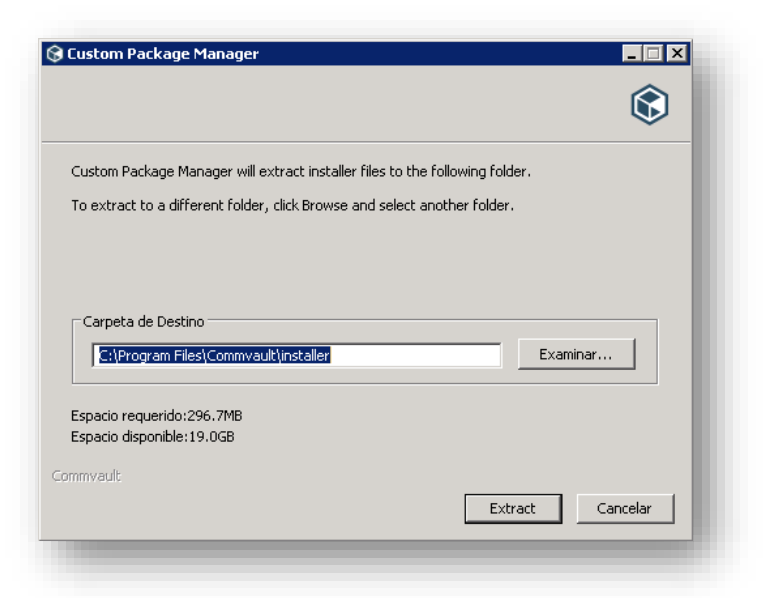

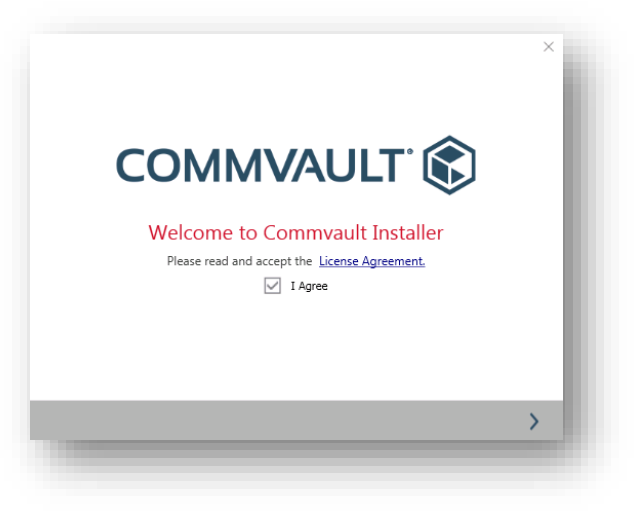

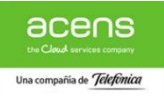

|                                                   | ×                                               |
|---------------------------------------------------|-------------------------------------------------|
|                                                   |                                                 |
|                                                   |                                                 |
|                                                   | _                                               |
|                                                   | •••                                             |
| . Space Required / Available<br>249 MB / 19459 MB |                                                 |
|                                                   |                                                 |
|                                                   |                                                 |
|                                                   | · · ·                                           |
|                                                   | Space Required / Available<br>249 MB / 19459 MB |

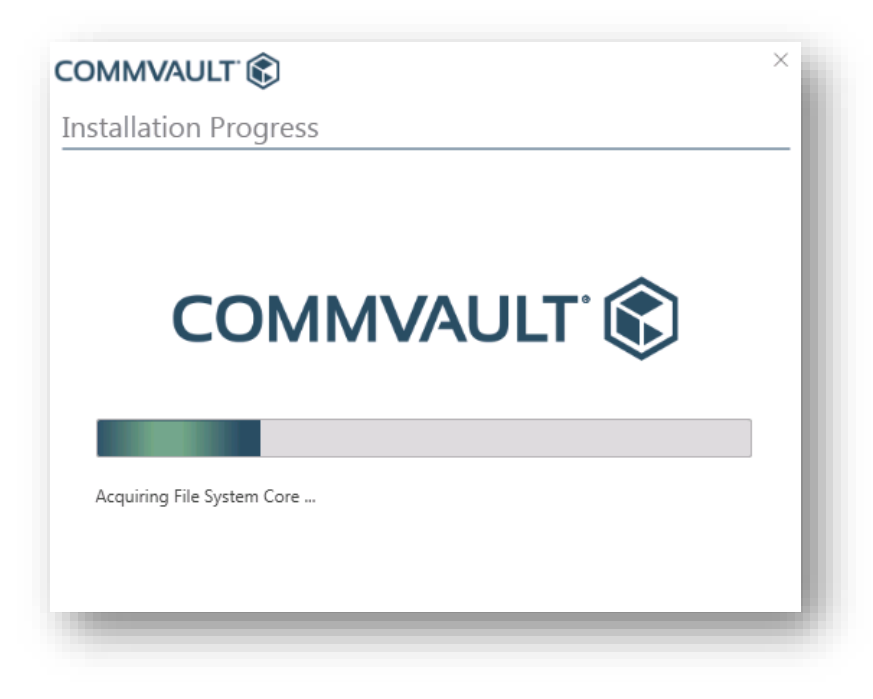

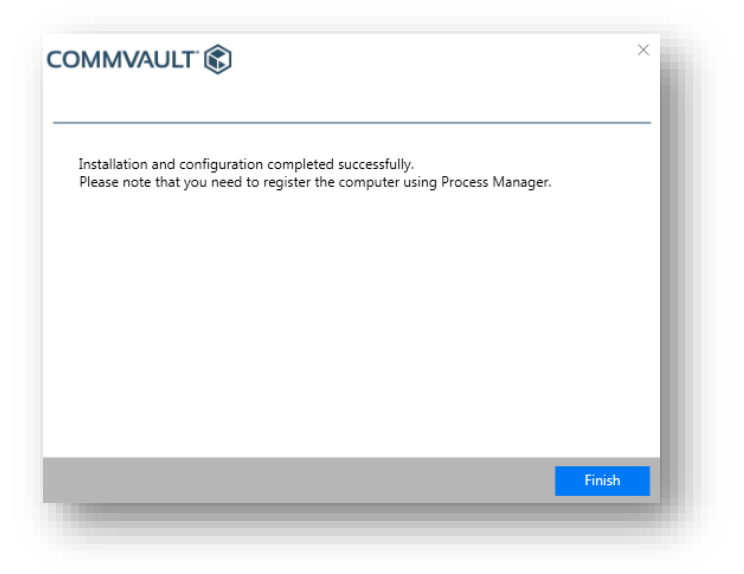

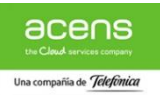

Una vez completado el proceso de instalación únicamente será necesario completar el formulario de registro del equipo en el sistema para que se asigne a nuestra organización tal y como se indica en el siguiente punto.

### 2. Registro de Equipo

Una vez finalizado el proceso de instalación del software, de forma automática se abrirá un formulario de registro del equipo sobre el que hemos instalado el agente de backup en el que únicamente será necesario completar las credenciales de nuestro usuario administrador del servicio Cloud Backup según se muestra en la siguiente captura.

| Register      |    | 007001 0000   |             |    |  |
|---------------|----|---------------|-------------|----|--|
| Computer Name | 37 | 827821.w2008  |             |    |  |
| Email Address | ac | lministrador@ | dominio.der | mo |  |
| Password      | •• | •••••         |             |    |  |
| Backup Server | C  | /03CS         |             |    |  |
|               |    | Register      | Me          |    |  |

Una vez completado el formulario y lanzada la solicitud de registro, el software confirma el registro del equipo en el servicio de Cloud Backup pudiendo pasar así a realizar la configuración de las políticas y planes de backup que se consideren oportunos a través de la Consola de Administración del Servicio siguiendo los pasos que se detallan en el apartado *4.3.2 Condiguración de Backups* 

| eneral | Plugin    | Processes | Services      | Logging     | Register Me | Troubleshoo |
|--------|-----------|-----------|---------------|-------------|-------------|-------------|
| Regist | er        |           |               |             |             |             |
| Comp   | uter Name | :         | 37827821.w200 | 8           |             |             |
| Email  | Address   |           | administrador | @dominio.de | mo          |             |
| Passwe | ord       |           |               |             |             |             |
| Backu  | o Server  | 1         | CV03CS        |             |             |             |
|        |           |           | Registe       | er Me       |             |             |
|        |           |           | The Client is | registered. |             |             |

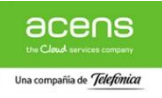

# 4.3. Consola de Administración

# 4.3.1. Descripción

Dentro del servicio **Cloud Backup** se ofrece una completa Consola de Administración del servicio accesible mediante navegador web a través de la URL <u>https:\\acens.servicio.backup.com</u>.

El acceso al portal se realiza a mediante usuario y contraseña según se describe en el apartado "4.1.1 Acceso al Servicio" y una vez dentro del portal tendremos acceso a la gestión y configuración de todos los sistemas registrados en el servicio según se indica en los siguientes puntos del apartado de Configuración de Backups.

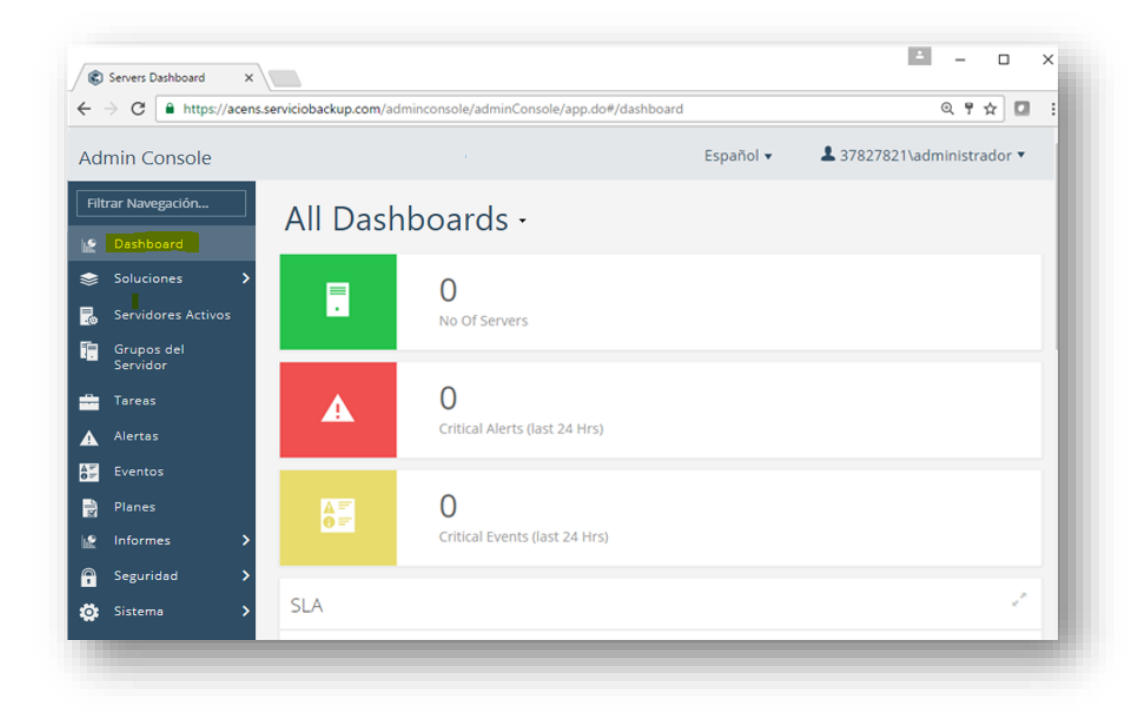

# 4.3.2. Configuración de Backups

La Consola de Administración del servicio Cloud Backup nos permite gestionar y configurar los backups y tareas relacionadas de los sistemas que queremos respaldar a nivel de agentes, máquinas virtuales o equipos de sobremesa.

Para entrar en la sección específica de configuración de cada uno de ellos basta con

pulsar sobre el icono sobre la que deseemos trabajar para realizar las configuraciones específicas que se indican en cada uno de los apartados dedicados a "Virtualización", "Servidores" y "Dispositivos" (Equipos de Sobremesa).

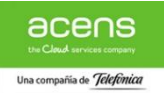

| 😮 Tenant Se                         | rvers Dashboan | ×                            |                   |                                   |           | Θ         | _           |           | × |
|-------------------------------------|----------------|------------------------------|-------------------|-----------------------------------|-----------|-----------|-------------|-----------|---|
| $\leftrightarrow$ $\Rightarrow$ G ( | Es seguro      | https://acens.servicio       | backup.com/admino | onsole/app.do#/serversDash        | nboard    | Q         | <b>0-</b> 🕁 |           |   |
| Admin Co                            | nsole          |                              |                   |                                   | Español 🔻 | \$ 378278 | 321\admir   | nbackup 🔻 | r |
| Filtrar Naveg                       | ación          | All Dashb                    | oards -           |                                   |           |           |             |           |   |
| Solucior                            | ación          |                              |                   | 0<br>No Of Servers                |           |           |             |           |   |
| Servidor                            | es<br>vos      | A                            |                   | O<br>Critical Alerts (last 24 Hrs | ;)        |           |             |           |   |
| 🛃 Servidor                          | es Activos     |                              |                   |                                   | ,         |           |             |           |   |
| Grupos<br>Servidor                  | del            | <b>▲ =</b> =<br><b>0 =</b> = |                   | O<br>Critical Events (last 24 Hr  | s)        |           |             |           |   |
| Tareas                              |                | _                            |                   |                                   | •         | _         | _           | _         |   |

### 4.3.2.1. Servidores

La sección de servidores, como su propio nombre indica, permite la configuración y gestión de todos los agentes de backup registrados para servidor bien sean de ficheros o agentes de aplicaciones específicos (MSSQL,...).

Para acceder a la gestión de los agentes de servidor basta con hacer click sobre la opción "Servidores" que aparece en el menú de la izquierda como se muestra en la siguiente captura.

| Tenant Servers Dashb                                               |                                   |                                       | -                                  |                   |
|--------------------------------------------------------------------|-----------------------------------|---------------------------------------|------------------------------------|-------------------|
| $\leftrightarrow$ $\rightarrow$ $\mathbf{C}$ $\blacksquare$ Es seg | uro   https://acens.serviciobacku | up.com/adminconsole/app.do#/fsServe   | ers/Q(                             | ▶☆ 🖸 🖾 🗄          |
| Admin Console                                                      |                                   |                                       | Español 🗸 🕹 37827                  | 821\adminbackup 🔻 |
| Filtrar Navegación                                                 | Agregar                           | servidor de archivos Agregar puerta d | e enlace Enviar Registros 🔍 Se     | earch             |
| 🔓 Dashboard                                                        | Servidores                        | del Archivo                           |                                    |                   |
| 📚 Soluciones                                                       | Nombre                            | Configu SQ                            | Actualizar el Estado               | Resta Accic=      |
| > Virtualización                                                   | 37827821-w2008                    | √ Windows Server 2008                 | R2 Standard Necesita actualizaciór | Resta             |
| 😞 Servidores                                                       |                                   |                                       |                                    | 0                 |
| 🖵 Dispositivos                                                     |                                   |                                       |                                    |                   |
| Servidores Activos                                                 |                                   |                                       |                                    |                   |
| Grupos del<br>Servidor                                             |                                   |                                       |                                    |                   |
|                                                                    |                                   |                                       |                                    |                   |

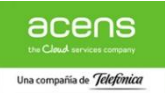

Una vez dentro de la página de servidores, la gestión y configuración de cada uno de los agentes es sencilla, basta con pulsar sobre el equipo que deseamos gestionar y modificar la opción de configuración que nos muestra la herramienta y que se detallan a continuación en el ejemplo de configuración de un agente de ficheros.

| C Tenant Servers Dashboar X                                                                                                    | Θ                                    | _         |           | × |
|----------------------------------------------------------------------------------------------------|--------------------------------------|-----------|-----------|---|
| ← → C ■ Es seguro   https://acens.serviciobackup.com/adminconsole/app.do#/fsServers/                                                                                                    | ର୍ଦ                                  | א לי נ    | 1         | : |
| Admin Console Español 🗸                                                                                                    | \$ 37827                             | 821\admir | nbackup 🔻 |   |
| Filtrar Navegación       Agregar servidor de archivos       Agregar puerta de enlace       Enviar Regi            Bashboard        Commission puerta de enlace       Enviar Regi                                                                                                    | stros Q Se                           | earch     |           |   |
| Soluciones Soluciones                                                                                                    |                                      |           |           |   |
| Virtualización     Nombre      Configu SO     Actua     Actua     Ac | lizar el Estado<br>ita actualizaciór | Resta.    | Acci(=    | Ξ |
| servidores                                                                                                    |                                      |           |           |   |
| Dispositivos                                                                                                    |                                      |           |           |   |
| Servidores Activos                                                                                                    |                                      |           |           |   |
| Grupos del<br>Servidor                                                                                                    |                                      |           |           |   |
| Tareas                                                                                                    |                                      |           |           |   |

Dentro de dicho menú pulsaremos con el botón izquierdo del ratón sobre el Conjunto de la Copia de Seguridad denominado "defaultBackupSet" y a continuación sobre el Subcliente por defecto llamado "default".

| C Tenant Servers Dashboan                                        | ×                                  |                                        |          | Θ - □                                                 |
|------------------------------------------------------------------|------------------------------------|----------------------------------------|----------|-------------------------------------------------------|
| $\leftrightarrow$ $\rightarrow$ $\mathbf{C}$ $\bullet$ Es seguro | https://acens.serviciobackup.com/a | adminconsole/app.do#/agentDetail       | s/760/33 | ର୍ 🖛 🏚 🚺                                              |
| Admin Console                                                    |                                    |                                        |          | Español ▾ 🕹 37827821\adminbackup •                    |
| Filtrar Navegación                                               | Servidores Activos > 37827821-w2   | < 8008 >                               |          |                                                       |
| P Dashboard                                                      | File System                        |                                        |          | Historial de la Copia de Seguridad Restaurar Historia |
| 📚 Soluciones 🔉 🗲                                                 | General                            |                                        |          | Control de Actividad                                  |
| 👼 Servidores Activos                                             | Nombre del Servidor                | 37827821-w2008                         |          | Administración de Datos                               |
| Grupos del<br>Servidor                                           | Fecha a Instalar<br>Versión        | Feb 13, 2017 6:39:42 PM<br>11(BUILD80) |          | Recuperación de Datos                                 |
| 🗧 Tareas                                                         |                                    |                                        |          |                                                       |
| Alertas                                                          | Seguridad                          |                                        | Editar   |                                                       |
| Eventos                                                          | Ninguna asociación definida en e   | este objeto                            |          |                                                       |
| 🚽 Planes                                                         | Mostrar asociación heredada        |                                        |          |                                                       |
| 😭 Informes 🔰                                                     |                                    |                                        |          |                                                       |
| 🖣 Seguridad 🔉                                                    | Conjuntos de la Copia de S         | Seguridad                              |          | Agregar Conjunto de la Copia de Seguridad 🔍 Search    |
| 🔅 Sistema 🗲                                                      | Tipo 🔺                             |                                        | Plan     | Acciones                                              |
|                                                                  | defaultBackupSet                   |                                        |          | Ē                                                     |
|                                                                  |                                    |                                        |          | -                                                     |

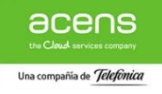

| C Tenant Servers Dashboa                               | ×                                    |                                      |                                            | 0 - 0                             |
|--------------------------------------------------------|--------------------------------------|--------------------------------------|--------------------------------------------|-----------------------------------|
| $\leftarrow$ $\rightarrow$ $C$ $\blacksquare$ Es segur | b   https://acens.serviciobackup.com | n/adminconsole/app.do#/backupSetDeta | ils/604                                    | ୧ 🕶 🕁 🚺 🔯                         |
| Admin Console                                          |                                      |                                      | Españo                                     | ol 🗸 🕹 37827821\adminbacku        |
| Filtrar Navegación                                     | Servidores Activos > 37827821-       | w2008 > File System >                |                                            |                                   |
| P Dashboard                                            | defaultBacku                         | oSet                                 | Historial de la Co                         | opia de Seguridad Restaurar Histo |
| 😂 Soluciones 🔉                                         | General                              |                                      | Seguridad                                  | Editar                            |
| Servidores Activos                                     | Predeterminado                       | Si                                   | Ninguna asociación definida en este objeto |                                   |
| Servidor                                               | A Peticion                           | NO                                   | Mostrar asociación heredada                |                                   |
| Tareas                                                 |                                      |                                      |                                            |                                   |
| Alertas                                                | Subclientes                          |                                      | Agregar Su                                 | Ibcliente Q Search                |
| Eventos                                                | Tipo 🔺                               |                                      | Restaurar                                  | Acciones                          |
| Planes                                                 | default                              |                                      |                                            | ÷                                 |
| Informes 💙                                             |                                      |                                      |                                            |                                   |
| Seguridad >                                            |                                      |                                      |                                            |                                   |
| Sistema S                                              |                                      |                                      |                                            |                                   |

Una vez dentro del subcliente "default" podremos configurar los principales parámetros de las copias de seguridad del equipo tales como el contenido que se quiere respaldar y la política de almacenamiento de datos que se quiere aplicar a las copias de seguridad realizadas pudiendo elegir entre cualquiera de los planes contratados

| dmin Console           |                                                                  |        | Español 👻 🎩 37827821\adminbackuj                            | •     |
|------------------------|------------------------------------------------------------------|--------|-------------------------------------------------------------|-------|
| Filtrar Navegación     | Servidores Activos > 37827821-w2008 > File System > defaultBacku | pSet > |                                                             |       |
| P Dashboard            | default                                                          |        | Restaurar Historial de la Copia de Segurio                  | lad   |
| Soluciones             | General                                                          |        | Destinos de Almacenamiento                                  |       |
|                        | Nombre del Conjunto de la Copia de defaultBackupSet              |        | Política de Almacenamiento de Datos No hay un plan asociado |       |
| Grupos del<br>Servidor | Seguridad Copia de Seguridad Habilitada or                       |        | Programaciones                                              |       |
| Tareas                 | Última Copia de Seguridad                                        |        |                                                             |       |
| Alertas                | Último Tamaño de la Copia de Seguridad                           |        | Daily incremental of n                                      |       |
| Eventos                | Copia de Seguridad Siguiente                                     |        | Weekly Synthetic Fulls Sunday 01h                           |       |
| Planes                 |                                                                  |        | Last Sunday of the Month Regular Full 01h                   |       |
| Informes               | > Seguridad                                                      | Editar | Plan Editar                                                 |       |
| Seguridad              | > Ninguna asociación definida en este objeto                     |        |                                                             |       |
| Sistema                | > Mostrar asociación heredada                                    |        | No hay un pian asociado                                     |       |
|                        | Copia de Seguridad                                               | Tareas | Alertas                                                     |       |
|                        |                                                                  |        | No hay alertas habilitadas.                                 | 2     |
|                        | No hay copias de seguridad en ejecución                          |        |                                                             | 0 e q |
|                        |                                                                  |        | Contenido Editar                                            | e e d |
|                        |                                                                  |        | \ - Todos los Contenidos                                    |       |
|                        |                                                                  |        | [System state]                                              |       |

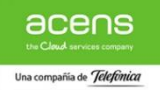

### a. Definición de Contenido

Por defecto el sistema configura el contenido de tal forma que se respalde toda la información del equipo ("\") incluida la referente a los ficheros de configuración del sistema operativo en el caso de entornos Microsoft.

Si se desea modificar la configuración por defecto, basta con pinchar con el botón izquierdo del ratón sobre la opción de "Editar" dentro de la sección de contenido para poder acceder a sistema de ficheros del servidor y seleccionar o filtrar aquellos directorios y ficheros que se deseen respaldar como se muestra en el siguiente ejemplo

| Contenido                | Editar |
|--------------------------|--------|
| \ - Todos los Contenidos |        |
| [System state]           |        |

| Add/       | Edit conte               | nt           |          | ×  |
|------------|--------------------------|--------------|----------|----|
| Contenido  | Exclusiones Exce         | pciones      |          |    |
| 1          |                          |              |          |    |
|            |                          |              |          |    |
|            |                          |              |          |    |
|            |                          |              |          |    |
|            |                          |              |          |    |
|            |                          |              |          |    |
|            | Explorar                 | Agregar Ruta | as       |    |
| ✓ System S | tate de la Copia de Segi | iridad       |          |    |
|            |                          |              | Cancelar | ок |
|            |                          |              |          |    |
|            |                          |              |          |    |

| eccione una ruta |             | ×     |
|------------------|-------------|-------|
|                  |             |       |
| ► Favorites      |             | ^     |
| Impresoras       |             |       |
| ▶ Links          |             |       |
| Menú Inicio      |             |       |
| Mis documentos   |             |       |
| desktop.ini      |             |       |
| Mi música        |             |       |
| Mis imágenes     |             |       |
| Mis videos       |             |       |
| ▶ Music          |             |       |
| NTUSER.DAT       |             |       |
| ntuser.dat.LOG1  |             | -     |
|                  |             |       |
| Carpeta Nueva    | Cancelar Gu | ardar |
|                  |             |       |

| CSUSerVAdministradorMis   CSUSerVAdministradorMis   Explorer  Agreger Rutus  Statem Sare de la Coola de Serundad | Add/               | Edit content              |   | × |
|----------------------------------------------------------------------------------------------------|--------------------|---------------------------|---|---|
| CSUSersAdministradorMis * documentos  Epplorar Agregar Rutus  CSUSERS State de la Coola de Securidad             | ontenido           | Exclusiones Excepciones   |   |   |
| Explorar Agregar Rutus                                                                                           | C:\Users<br>docume | Administrador/Mis<br>ntos | × |   |
|                                                                                                    | ] System           | Explorar Agregar Rutus    |   |   |

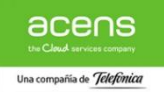

| -> G Es segu           | ro   nttps://acens.serviciobackup.com/adminconsole/app.do#/subclientDetails//91 | ध् <i>क</i> छ 🖬 🖬                                           |
|------------------------|---------------------------------------------------------------------------------|-------------------------------------------------------------|
| dmin Console           |                                                                                 | Español 👻 🌲 37827821\adminbackup 💌                          |
| iltrar Navegación      | Servidores Activos > 37827821-w2008 > File System > defaultBackupSet >          |                                                             |
|                        | default                                                                         | Restaurar Historial de la Copia de Seguridad                |
| Soluciones             | General                                                                         | Destinos de Almacenamiento                                  |
|                        | Nombre del Conjunto de la Copia de defaultBackupSet                             | Política de Almacenamiento de Datos No hay un plan asociado |
| Grupos del<br>Servidor | Segundad<br>Copia de Seguridad Habilitada Off                                   | Programaciones                                              |
| Tareas                 | Última Copia de Seguridad                                                       | Daik Incremental 01h                                        |
|                        | Ultimo Tamaño de la Copia de Seguridad                                          | Daily inclementarion in                                     |
| Eventos                | Copia de Seguridad Siguiente                                                    | Weekly Synthetic Fulls Sunday 01h                           |
| Planes                 |                                                                                 | Last Sunday of the Month Regular Full 01h                   |
|                        | > Seguridad Editar                                                              | Plan Editar                                                 |
| Seguridad              | > Ninguna asociación definida en este objeto                                    | No hay un plan asociado                                     |
| <b>t</b> Sistema       | > Mostrar asociación heredada                                                   |                                                             |
|                        | Copia de Seguridad                                                              | Alertas                                                     |
|                        | No hay copias de seguridad en elecución                                         | No hay alertas habilitadas.                                 |
|                        |                                                                                 |                                                             |
|                        |                                                                                 | Contenido Editar                                            |
|                        |                                                                                 | CNUsersAdministrador/Mis documentos                         |

### b. Definición Plan de Backup

Por defecto el sistema no comenzará a realizar copias de seguridad del equipo registrado mientras no se especifique el Plan de Backup que desea aplicar para la información respaldada.

Para especificar el Plan de Backup que se desea aplicar a las copias de seguridad del equipo, basta con pinchar con el botón izquierdo del ratón sobre la opción de "Editar" dentro de la sección de "Plan" para poder acceder al listado de planes de backup contratados y seleccionar el deseado.

A continuación, se muestra un ejemplo de cómo modificar el Plan de Backup para el agente de ficheros de un equipo registrado.

| Plan                    | Editar |
|-------------------------|--------|
| No hay un plan asociado |        |
|                         |        |

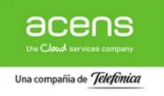

| $- \rightarrow G$ $\triangleq$ Es seguro | https://acens.serviciobackup.o                          | com/adminconsole/app.do#/sub                   | clientDetails/791            |                          |                       | ଧ୍ୟ 🕈 🖈 🚺 🔯                           |
|------------------------------------------|---------------------------------------------------------|------------------------------------------------|------------------------------|--------------------------|-----------------------|---------------------------------------|
| dmin Console                             | Servidores Activos > 378278                             | Editar Plan                                    |                              | x                        | Español               | • <b>1</b> 37827821\adminbackup •     |
|                                          | default                                                 | Plan                                           | C0150 Retención 30 días      | Solo Ficheros ( 💠        | Restaura              | ar Historial de la Copia de Seguridad |
| Soluciones Soluciones                    | General                                                 |                                                | Server<br>C0101 Retención 30 | días (granularidad diari | acenamiento           |                                       |
| Servidores Activos                       | Nombre del Conjunto de la<br>Seguridad                  |                                                | C0150 Retención 30           | días Solo Ficheros (grar | ento de Datos C015    | 0 Retencion 30 dias Solo Ficheros     |
| Servidor                                 | Copia de Seguridad Habilita                             | ada off                                        | C2300 Retención 1 a          | nõos (granularidad mens  | 95                    |                                       |
|                                          | Última Copia de Seguridad                               | Oct 11, 5:15:34 AM                             |                              |                          |                       |                                       |
|                                          | Último Tamaño de la Copia<br>Tamaño Total de la Copia d | de Seguridad 19.35 GB<br>e Seguridad 139.36 GB |                              | Weekly Synthetic Fulls   | s Sunday 01h          |                                       |
| Eventos                                  | Copia de Seguridad Siguien                              | te Dec 2, 1:00:00 AM                           |                              | incenty Synthetic Fun.   |                       |                                       |
|                                          |                                                         |                                                |                              | Last Sunday of the Mo    | onth Regular Full 01h |                                       |
|                                          | Seguridad                                               |                                                | Editar                       | Diam                     |                       | C.diana                               |

Una vez configurado el Plan de Backup que se aplicará a las copias de seguridad que se realicen a través del agente de ficheros el servicio **Cloud Backup** comenzará con la ejecución de las copias de seguridad del equipo registrado en base a la programación configurada.

Si bien existe la posibilidad de ejecutar una copia de seguridad inmediata de forma manual pinchando con el botón izquierdo del ratón sobre la opción "Copia de Seguridad Ahora" y seleccionando el tipo de backup que deseamos realizar.

| $\leftrightarrow$ $\rightarrow$ $\mathbf{C}$ $\bullet$ Es segu | uro   https://acens.serviciobackup.com/adminc |                                              | ९ 🖛 🕁 🔝 🗄                           |                                              |
|----------------------------------------------------------------|-----------------------------------------------|----------------------------------------------|-------------------------------------|----------------------------------------------|
| Admin Console<br>Filtrar Navegación                            | Servidores Activos > 37827821-w2008 >         | Opciones de la Co<br>de Seguridad            | opia                                | Español 🗸 37827821\adminbackup •             |
|                                                                | default                                       |                                              |                                     | Restaurar Historial de la Copia de Seguridad |
| 📚 Soluciones                                                   | General                                       | Nivel de la Copia de Seguridad<br>O Completo | nos de Almacenamie                  | nto                                          |
|                                                                | Nombre del Conjunto de la Copia de            | <ul> <li>Incremental</li> </ul>              | de Almacenamiento de Dato           | s C0150 Retencion 30 dias Solo Ficheros      |
| Grupos del<br>Servidor                                         | Seguridad<br>Copia de Seguridad Habilitada    | Sintético Completo                           |                                     |                                              |
| Tareas                                                         | Última Copia de Seguridad                     |                                              | amaciones                           |                                              |
| Alertas                                                        | Último Tamaño de la Copia de Seguridad        | Cancelar                                     | CK cremental 01h                    |                                              |
| E Eventer                                                      | Tamaño Total de la Copia de Seguridad         | 139.36 GB                                    | Weekly Synthetic Fulls Sunday 01h   |                                              |
|                                                                | Copia de Seguridad Siguiente                  | Dec 2, 1:00:00 AM                            | Last Sunday of the Month Regular Fu | ill 01h                                      |
| Planes                                                         | Committeel                                    |                                              |                                     |                                              |
|                                                                | Segundad                                      |                                              | Plan                                | Editar                                       |
| Seguridad                                                      | > Ninguna asociación definida en este obj     | eto                                          |                                     | os (granularidad diaria) ( Senier )          |
| Sistema                                                        | > Mostrar asociación heredada                 |                                              | Corpo Retención 30 días Solo Pichen | (granulandad diana) (Server)                 |
|                                                                |                                               |                                              |                                     |                                              |

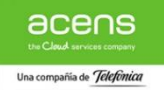

| → C  Es seguro         | https://acens.serviciobackup.com/admino         | :onsole/app.do#/subclientDe | tails/791 | ର୍ କ 🅁 🗖                                                                 | 1      |
|------------------------|-------------------------------------------------|-----------------------------|-----------|--------------------------------------------------------------------------|--------|
| dmin Console           |                                                 |                             |           | Español 🗸 🕹 37827821\adminbac                                            | kup 🔻  |
| iltrar Navegación      | Servidores Activos > 37827821-w2008 >           | File System > defaultBackup | Set >     |                                                                          |        |
| Dashboard              | default                                         |                             |           | Restaurar Historial de la Copia de Segu                                  | uridad |
| Soluciones Soluciones  | General                                         |                             |           | Destinos de Almacenamiento                                               |        |
| Servidores Activos     | Nombre del Conjunto de la Copia de<br>Seguridad | defaultBackupSet            |           | Política de Almacenamiento de Datos C0150 Retencion 30 dias Solo Fichero | s      |
| Grupos del<br>Servidor | Copia de Seguridad Habilitada                   | ON                          |           | Programaciones                                                           |        |
| Tareas                 | Última Copia de Seguridad                       | Oct 11, 5:15:34 AM          |           |                                                                          |        |
| Alertas                | Último Tamaño de la Copia de Segurida           | d 19.35 GB                  |           | Daily Incremental 01h                                                    |        |
|                        | Tamaño Total de la Copia de Seguridad           | 139.36 GB                   |           | Weekly Synthetic Fulls Sunday 01h                                        |        |
| Eventos                | Copia de Seguridad Siguiente                    | Dec 2, 1:00:00 AM           |           | Last Sunday of the Month Regular Full 01h                                |        |
| Planes                 |                                                 |                             |           |                                                                          |        |
| Informes >             | Seguridad                                       |                             | Editar    | Plan Edit                                                                | ar     |
| Seguridad >            | Ninguna asociación definida en este obj         | eto                         |           | C0150 Retención 30 días Solo Ficheros (granularidad diaria) ( Server )   |        |
| Sistema >              | Mostrar asociación heredada                     |                             |           |                                                                          |        |
|                        | Copia de Seguridad                              |                             | Tareas    | Alertas                                                                  |        |
|                        |                                                 | _                           |           | No hay alertas habilitadas.                                              |        |
|                        | ID de la Tarea 312156<br>Estado Pending         | S<br>Tamaño Total 0.B       |           |                                                                          |        |
|                        |                                                 | Tiempo Transcurrido 0 seg   |           | Contonido                                                                | 2      |

### 4.3.2.2. Virtualización

0

0

0

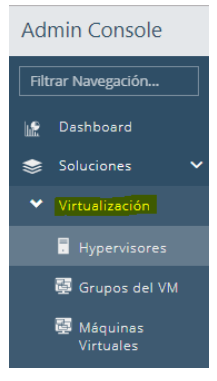

La sección de "Virtualización", permite gestionar la configuración y realización de las copias de seguridad de las máquinas virtuales ubicadas en aquellos hypervisores que hayan sido dados de alta en el servicio.

Dentro de los múltiples escenarios de virtualización posibles, **Cloud Backup** permite la integración de los siguientes entornos:

- Cloud DataCenter (acens)
- Vsphere 5.5 ó superior (entorno dedicado)
- HyperV 2012 ó superior (entorno dedicado)

A continuación se detallan los pasos necesarios para realizar cada una de las integraciones de los entornos virtualizados soportados por el servicio.

#### 4.3.2.2.1. Cloud DataCenter (VDC)

El proceso de provisión del servicio de **Cloud Backup** incluye entre otros aspectos la integración con los entornos de Cloud DataCenter en cualquiera de sus modalidades que el cliente tuviera contratados con acens.

De esta forma no es necesario realizar ninguna configuración de integración por parte del cliente de los servicios Cloud DataCenter y Cloud Backup. El cliente únicamente deberá configurar de las tareas de backup que desea realizar sobre cada una de las máquinas virtuales contenidas en su plataforma Cloud DataCenter.

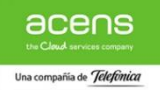

La configuración de las tareas de Backup de las VMs alojadas en Cloud DataCenter se realiza siguiendo los siguientes pasos

#### 1. Gestión de Virtualización

Una vez dentro de la Consola de Administración del Servicio basta seleccionar la opción de Hypervisor situada en el menú lateral izquierdo de la página incluido dentro de la sección de "Virtualización"

| Tenant Servers Dashboar X                                                    |                                   |                               |                                     |                  |          |
|------------------------------------------------------------------------------|-----------------------------------|-------------------------------|-------------------------------------|------------------|----------|
| $\leftarrow \rightarrow \mathbf{C}$ <b><math>\triangleq</math></b> Es seguro | https://acens.serviciobackup.com/ | /adminconsole/app.do#/servers |                                     | ର୍ଦ୍ନ 🕁 🖸        | 1        |
| Admin Console                                                                |                                   |                               | Español 🔻                           | L 37827821\admin | backup 🔻 |
| Filtrar Navegación                                                           | Hypervisores                      |                               | Enviar Registros Agregar hipervisor | Q Search         |          |
| 👷 Dashboard                                                                  | Nombre 🔺                          | Tipo                          | Restaurar                           | Acciones         | ≡        |
| 📚 Soluciones 🗸 🗸                                                             | 37827821.VDC_3627315              | VMware                        | Restaurar                           |                  |          |
| ✔ Virtualización                                                             |                                   |                               |                                     |                  |          |
| Hypervisores                                                                 |                                   |                               |                                     |                  |          |
| 📴 Grupos del VM                                                              |                                   |                               |                                     |                  |          |
| Máquinas                                                                     |                                   |                               |                                     |                  |          |

Una vez dentro de la seccion específica de Virtualización, por defecto el sistema nos mostrará una página con la información de los hypervisores dados de alta en el sistema. Se tenemos contratado el servicio de Cloud DataCenter de acens por defecto el servicio ya aparecerá configurado en la consola de gestión.

En caso de querer añadir otro hypervisor debemos seguir las instrucciones y completar los datos que nos indica el asistente

| <ul> <li></li></ul>                                                                                                    | ×      |        | -      |             | Θ              |    |         |          |         |                            |                  |                           | <            | shboare : | Servers Das | 🗊 Tenant        |
|----------------------------------------------------------------------------------------------------|--------|--------|--------|-------------|----------------|----|---------|----------|---------|----------------------------|------------------|---------------------------|--------------|-----------|-------------|-----------------|
| Admin Console   Ritrar Navegación   Wombre   Dashboard   Soluciones   Virtualización   Wombre del Host   Nombre del Hipervisor   Nombre del Hipervisor   Nombre del Hipervisor   Nombre del Usuario   Contraseña   Dispositivos    Servidores Activos                                                                                                    |        |        | ☆      | 0-7         | ୍ଦ             |    |         |          |         | pp.do#/servers             | inconsole/app.do | is.serviciobackup.com/adi | https://acer | seguro    | Es se       | $\rightarrow$ C |
| Hubar Hastegadout   Image Hastegadout   Image Hastegadout | :kup 🔻 | hinbad | l \adm | 821         | 78278          | 13 | ·       | oañol ▼  | ×       | sor 🕫                      | pervisor         | Agregar hi                |              |           | onsole      | dmin C          |
| <ul> <li>Soluciones</li> <li>Yirtualización</li> <li>Yirtualización</li> <li>Hypervisores</li> <li>Grupos del VM</li> <li>Máquinas<br/>Virtuales</li> <li>Servidores</li> <li>Contraseña</li> <li>Contraseña</li> <li>Cancelar</li> <li>Guardar</li> </ul>                                                                                                    | =      |        |        | earc<br>nes | Accior         |    | ervisor | ar hiper | Ŷ       | cione un tipo de proveedor | Seleccione       | Seleccione tipo           | Nombre       |           |             |                 |
| Hypervisores   Image: Servidores   Servidores   Dispositivos                                                                                                    |        |        |        |             | ()<br>()<br>() |    |         |          |         |                            |                  | Nombre del Host           | 217.116.     | ~         |             |                 |
| Image: Contraseña                                                                                                    |        |        |        |             |                |    |         |          |         |                            |                  | Nombre del Hipervisor     |              | s<br>/M   |             | 🖥 Hy            |
| Servidores     Cancelar     Guardar       Dispositivos     Servidores Activos                                                                                                    |        |        |        |             |                |    |         |          |         |                            |                  | Contraseña                |              |           |             | 🖉 Má<br>Vir     |
| Servidores Activos                                                                                                    |        |        |        |             |                |    |         |          | iuardar | Cancelar Gu                |                  |                           |              |           |             | Servid          |
|                                                                                                    |        |        |        |             |                |    |         |          |         |                            |                  |                           |              | vos       |             |                 |

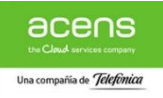

Para acceder al apartado específico de configuración de las políticas de backup de las VMs alojadas en Cloud DataCenter hay que seguir las intrucciones del siguiente punto.

### 2. Configuración Backups de Máquinas Virtuales

En el menú de la izquierda pinchamos con el ratón sobre la opción de "Hypervisors" para que aparezcan los entornos dados de alta en el servicio. Los entornos de VDC aparecerán dados de alta de forma automática con la nomenclatura ID\_CONTRATO\_CLOUDBACKUP.VDC\_ORGANIZACION como muestra la siguiente captura

| 🕼 Tenant Servers Dashboard | ×                               |                                |                  |                    | Θ –                    |           |
|----------------------------|---------------------------------|--------------------------------|------------------|--------------------|------------------------|-----------|
| ← → C                      | https://acens.serviciobackup.co | m/adminconsole/app.do#/servers |                  |                    | ର୍ଦ 🕁                  | • •       |
| Admin Console              |                                 |                                |                  | Español 🔻          | <b>å</b> 37827821\admi | nbackup 🔻 |
| Filtrar Navegación         | Hypervisores                    |                                | Enviar Registros | Agregar hipervisor | Q Search               |           |
| 🔐 Dashboard                | Nombre 🔺                        | Tipo                           | Resta            | iurar              | Acciones               | =         |
| 📚 Soluciones 🗸 🗸           | 37827821.VDC_3627315            | VMware                         | Resta            | iurar              | ····                   |           |
| ♥ Virtualización           |                                 |                                |                  |                    |                        |           |
| Hypervisores               |                                 |                                |                  |                    |                        |           |
| 🔄 Grupos del VM            |                                 |                                |                  |                    |                        |           |
| Máquinas<br>Virtuales      |                                 |                                |                  |                    |                        |           |

Los backups de las máquinas virtuales se configuran dentro del Hypervisor correspondiente para lo que pincharemos con el ratón sobre el nombre asignado a nuestro VDC (en el ejemplo 37827821.VDC\_3627315) para acceder a la página de configuración.

En dicha página aparecerá un resumen del estado de nuestras VMs.

Para acceder a la parte de configuración de las copias de seguridad hay que pulsar con el ratón sobre la colección correspondiente (por defecto "default") cuyo enlace aparece en la parte inferior izquierda de la página

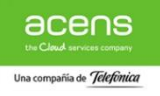

| → C 🔒 Es seguro        | https://acens.serviciobackup.com/adminconsole/app.do#/servers/457 | ର୍ 🕶 🕁 🚺 🖾                                      |
|------------------------|-------------------------------------------------------------------|-------------------------------------------------|
| dmin Console           |                                                                   | Español 🗸 🤱 37827821\adminbackup 🔻              |
| iltrar Navegación      | Hypervisores >                                                    |                                                 |
| Dashboard              | 37827821.VDC_3627315                                              | Tareas Editar detalles del hipervisor Eliminar  |
| 🗧 Soluciones 🗸 🗸       | Estado del VM                                                     | Alertas                                         |
| • Virtualización       |                                                                   | No hav alertas habilitadas                      |
| Hypervisores           | No Protegido (25)                                                 |                                                 |
| 🛃 Grupos del VM        | Copia de Segurida                                                 | Proxy Editar                                    |
| Máquinas<br>Virtuales  | Total (34)                                                        | CV03MA00                                        |
| Servidores             | Núm. de VMs                                                       | Consider                                        |
| l Dispositivos         |                                                                   | Seguridad                                       |
| Servidores Activos     | Control de Actividad                                              | Asociaciones Propietarios                       |
| Grupos del<br>Servidor | Administración de Datos                                           | 37827821\Tenant Admin WebClientGroup            |
| Tareas                 | Recuperación de Datos ON                                          | Mostrar asociación heredada                     |
| Alertas                | Configuraciones Editar                                            |                                                 |
| Eventos                | vCloud host name                                                  |                                                 |
| Planes                 | File recovery enabler for linux                                   |                                                 |
| Informes >             |                                                                   |                                                 |
| Seguridad >            | Subclientes                                                       | Agregar Subcliente Q Search                     |
| Sistema >              | Nombre 🔺 Última Hora de la Copia d                                | de Seguridad Último Tamaño de la Copia Acciones |
|                        | default Nov 30, 11:12:00 PM                                       | 29.30 GB 💮 🖳                                    |

Una vez dentro de la pantalla de configuración de la "Colección" debemos prestar especial atención a las opciones de "Editar Plan" (situado en la parte superior derecha) y de "Administrar Contenido" (Situado en la parte inferior izquierda) resaltadas en amarillo en la siguiente captura.

| ltrar Navegación      | Hypervisores > 37827821.VDC_3627315 >              |                                                  |                         |             |
|-----------------------|----------------------------------------------------|--------------------------------------------------|-------------------------|-------------|
| P Dashboard           | default                                            |                                                  |                         | Restaurar   |
| 📚 Soluciones 🗸 🗸      | Estado del VM                                      | Plan                                             |                         | Editar      |
|                       |                                                    |                                                  |                         |             |
| Hypervisores          | Protegido (0) == No Protegido (7)                  | No hay un plan asociado                          |                         |             |
| 🐺 Grupos del VM       | Copia de Seguridad<br>con Error (0)                | Destino de Almacenam                             | iento                   |             |
| Méquines<br>Virtuales | Total (0)                                          | Biblioteca                                       | No hay un plan asociado |             |
| Servidores            | 0 1 2 3 4 5 6 7 8<br>Núm. de VMs                   | Periodo de Retención                             | No hay un plan asociado |             |
|                       |                                                    | Configuraciones                                  |                         | Editar      |
| Servidores Activos    | Resumen                                            | Utilize el seguimiento de los                    | Encendido               |             |
| -<br>Grupos del       | Última Hora de la Copia de                         | bloques cambiados                                | Encentration            |             |
| Servidor              | Último Tamaño de la Conia de                       | Auto detect VM Owner                             | Encendido               |             |
| Tareas                | Seguridad                                          | Núm. de Lectores                                 | 4                       |             |
| Alertas               | Próxima Hora de la Copia de<br>Seguridad           | Tipo de copia de seguridad de<br>máquina virtual | Consistente a la Caída  |             |
|                       | Administración de Datos                            | Modo de Transporte para VMwa                     | e SAN                   |             |
| Planes                |                                                    | Espacio Libre del Almacén de<br>Datos Requerido  | 10%                     |             |
| na<br>u∲ Informes >>  | Copia de Seguridad Tareas Copia de Seguridad Ahora |                                                  |                         |             |
| Seguridad >           | No hay copias de seguridad en ejecución            | Programaciones                                   |                         | ×           |
|                       |                                                    | Backup Incremental Diario                        |                         | a di        |
| o, sistema ,          | Contenido Administrar                              | Backup Completo Semanal                          |                         | 4<br>4<br>4 |
|                       | VDC_3627315_ALLOC01 (7ad2363b-8baa-4942-969d-      | Backup Completo Mensual                          |                         |             |

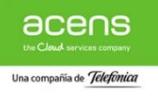

#### **Contenido: Administrar**

Esta opción nos permite configurar las máquinas virtuales de nuestra organización sobre las que queremos realizar las copias de seguridad. Por defecto el sistema selecciona todas las VMs que no disponen de copia de seguridad .

| Contenido    | Administrar |
|--------------|-------------|
| Todos los VM |             |

Si pulsamos sobre la opción de "Administrar" accederemos al Panel de Gestión del contenido donde podremos seleccionar las VMs que queremos incluir en las copias de seguridad suponiendo que no querramos realizar una copia completa de todas las VMs como viene por defecto.

Aunque el sistema permite distintos métodos de configuración y búsqueda de las VMs de nuestra organización, a continuación se muestran unas capturas de ejemplo de como seleccionar únicamente algunas máquinas virtuales dentro de nuestra organización de la forma más sencilla y habitual.

En primer lugar pinchamos en la opción "Agregar Máquinas Virtuales" para que se abra el navegador de nuestra organización.

| Contenido  | Filtros Filtr | ros del Disco                |               |          |
|------------|---------------|------------------------------|---------------|----------|
| Escribir 🔺 |               | Nombre 4                     | •             | Acciones |
| VMs De:    | protegidos    | ١                            |               |          |
| Victo D    | Agregar Máq   | <mark>uinas Virtuales</mark> | Agregar Regla | ОК       |

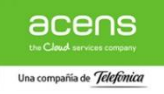

Con el navegador de la organización abierto, dentro del desplegable "Explorar y Seleccionar VMs" marcamos la opción VMs:

| Agregar Máo                | quinas Virtuales                                                               | ×  |
|----------------------------|--------------------------------------------------------------------------------|----|
| Explorar y Seleccionar VMs | Agrupado por host<br>Agrupado por almacén de datos<br>Agrupado por host<br>VMs | \$ |
|                            | Cancelar                                                                       | ОК |

Tras seleccionar esa opción nos aparecerá una ventana con el árbol de nuestro entorno Cloud en acens que bastará con desplegar hasta llegar a las VMs alojadas en nuestra organización como se muestra en las siguientes capturas de ejemplo y seleccionamos "OK":

| Agregar Máquinas Virtuales     | Agregar Máquinas Virtuales                                                                                                    |
|--------------------------------|----------------------------------------------------------------------------------------------------|
| xplorar y Seleccionar VMs      | Explorar y Seleccionar VMs                                                                                                    |
| Seleccionar Todo Eliminar Todo | Seleccionar Todo         Eliminar Todo           ▼         ▲         ◊ vdoud-infrastructure           ▼         ▲         ◊ vdoud-infrastructure           ▼         ▲         ◊ vdoud-infrastructure           ▼         ▲         ◊ vdoud-infrastructure           ▼         ▲         ◊ vdoud-infrastructure           ▼         ▲         ◊ vdoud-infrastructure           ▼         ▲         ◊ vdoud-infrastructure           ▼         ▲         ◊ vdoud-infrastructure           ▼         ▲         ◊ vdoud-infrastructure           ▼         ▲         ◊ vdoud-infrastructure           ▼         ▲         ◊ vdoud-infrastructure           ▼         ▲         ◊ vdoud-infrastructure           ●         ◊ structure         >           ●         ◊ structure         >           ●         ◊ structure         >           ●         ◊ benzestrain         >           ●         ◊ pdevide         >           ●         ◊ pdevide         >           ●         ◊ pdevide         >           ●         ◊ pdevide         >           ●         ◊ pdevide         >           ● |
| Cancelar OK                    | Cancelar OK                                                                                                    |

Una vez seleccionadas las VMs que se desean respaldar debemos eliminar la opción de que se realice backup del resto de VMs como muestran la siguientes capturas:

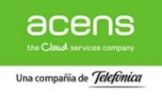

| ontenido Filtros Filtr | os del Disco                      |          | Contenido Filtros Fi | itros del Disco                  |
|------------------------|-----------------------------------|----------|----------------------|----------------------------------|
| cribir 🔺               | Nombre 🔺                          | Acciones | Escribir             | Nombre 🔺                         |
| Máquina Virtual        | Servidor de Ficheros (5fb2fb8e-b4 | ···      | Máguina Virtual      | SQL Server (3d9f6e90-dbf8-4ed0-9 |
| 🗿 Máquina Virtual      | SQL Server (3d9f6e90-dbf8-4ed0-9  | (···)    |                      |                                  |
|                        |                                   |          |                      |                                  |
|                        |                                   |          | Agregar Ma           | áquinas Virtuales Agregar Regla  |
|                        |                                   |          | Vista Previa         | Cancelar                         |
|                        |                                   |          |                      |                                  |

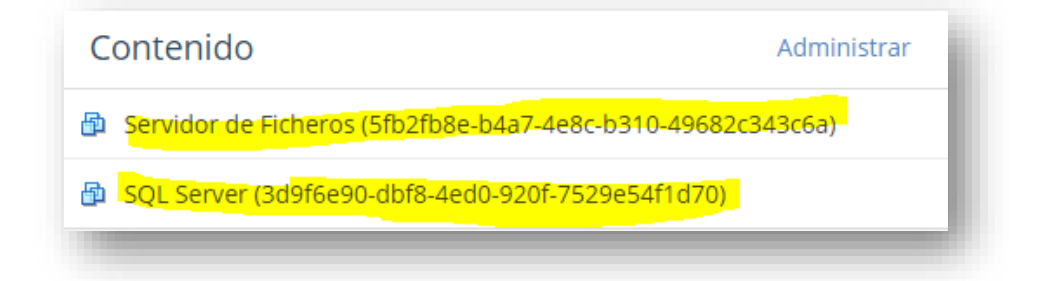

Una vez seleccionadas las VMs que deseamos respaldar quedaría pendiente asignarles el Plan de Backup deseado (siguiente punto) para que las copias de seguridad puedan realizarse de acuerdo políticas de programación configuradas por el servicio.

#### **Plan: Editar**

Esta opción nos permite seleccionar dentro de los Planes de Backup contratados el destino de las copias de seguridad de nuestras las VMs según las características de Retención y Granularidad disposibles.

| Plan                    | Editar |
|-------------------------|--------|
| No hay un plan asociado |        |
| -                       | _      |

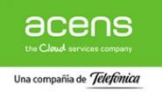

Basta con pulsar sobre la opción de "Editar" para que aparezca el desplepegable con el listado de planes disponibles y, una vez seleccionado, guardemos la elección.

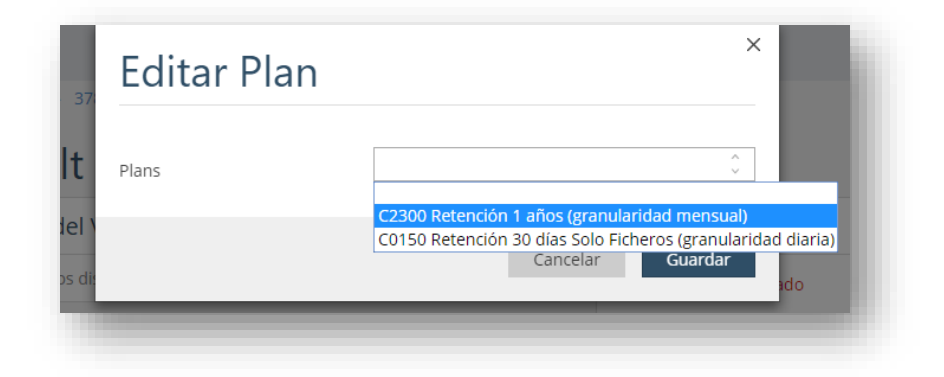

A partir de ese momento la configuración de backup de nuestras VMs estará configurada para ejecutarse de forma programada en base a la configuración horaria predefinida del servicio.

En caso de querer realizar una copia de seguridad de forma inmediata existe la posibilidad de lanzar la copia de forma manual a través de la opción "Copia de Seguridad Ahora" como figura en la siguiente captura:

|                    | Hypervisores > 37827821.VDC 3627315 >                    |                                                                      |           |
|--------------------|----------------------------------------------------------|----------------------------------------------------------------------|-----------|
| rar Navegacion     | <i>"</i>                                                 |                                                                      |           |
| Dashboard          | default                                                  |                                                                      | Restaurar |
| Soluciones 🗸 🗸     | Estado del VM                                            | Plan                                                                 | Editar    |
| Virtualización     |                                                          |                                                                      |           |
| Hypervisores       | Protegido (0)                                            | C2300 Retención 1 años (granularidad mensual) ( Server )             |           |
| 🗟 Grupos del VM    | No Protegido (7)                                         | Destina de Alexandreviante                                           |           |
| 🖾 Máquinas         | Total (0)                                                | Destino de Almacenamiento                                            |           |
| Virtuales          | 0 1 2 3 4 5 6 7 8                                        | Biblioteca LIBMA00_HIGH                                              |           |
| Servidores         | Núm. de VMs                                              | Periodo de Retención 14 Dias                                         |           |
| Dispositivos       |                                                          | Configuraciones                                                      | Editar    |
| Servidores Activos | Resumen                                                  | Utilize el seguimiento de los bloques cambiados Encendido            |           |
| Grupos del         | Última Hora de la Copia de Seguridad Nov 30, 11:12:00 PM | Auto detect VM Owner Encendido                                       |           |
| Servidor           | Último Tamaño de la Copia de Seguridad 29.30 GB          | Núm. de Lectores 4                                                   |           |
| Tareas             | Próxima Hora de la Copia de Seguridad                    | Tipo de copia de seguridad de máquina virtual Consistente a la Caída |           |
| Alertas            | Administración de Datos on                               | Modo de Transporte para VMware SAN                                   |           |
| , nertus           |                                                          | Espacio Libre del Almacén de Datos Requerido 10%                     |           |
| Eventos            | Copia de Seguridad Tareas Copia de Seguridad Ahora       |                                                                      |           |
| Planes             | No hay conjas de seguridad en ejecución                  | Programaciones                                                       |           |
| Informes >         | no ny conos oc seBanara en decarion                      | Backup Incremental Diario                                            |           |
| Seguridad >        | Contenido Administrar                                    | Backup Completo Semanal                                              |           |
| Sistema >          |                                                          | Backup Completo Mensual                                              |           |

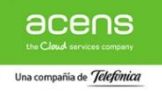

### 4.3.3 Restauración de Datos

Al igual que ocurre con la configuración y gestión de las tareas de backup, la Consola de Administración del servicio Cloud Backup permite gestionar la restauración de la información de los equipos respaldados por el servicio en base a las políticas de backup configuradas a nivel de agente, máquinas virtuales o equipos de sobremesa

### 4.3.2.3. Servidores

A continuación, se muestra el proceso de restauración del contenido de uno de nuestros servidores activos

Para ello basta con pinchar en el enlace "Servidores activos" que aparece en el menú de la izquierda según se muestra en la siguiente captura.

| Admin Console          |                      |              |                     |                                           | Español 🔻         | <b>\$</b> 37827821\a | dminbackup ' |
|------------------------|----------------------|--------------|---------------------|-------------------------------------------|-------------------|----------------------|--------------|
| Filtrar Navegación     | Servidores Act       | tivos        |                     | Agregar servidor Agregar puerta de enlace | Enviar Registros  | <b>Q</b> Search      |              |
| 腔 Dashboard            | Nombre 🔺             | Configured   | Tipo                | SO                                        | Actualizar el Es. | Restaurar            | Acciones ≡   |
| Soluciones >           | 37827821-w2008       | $\checkmark$ | Windows File System | Windows Server 2008 R2 Standard           | d Necesita actual | Restaurar            |              |
| Servidores Activos     | 37827821.VDC_3627315 | $\checkmark$ | Virtual Server      | Any                                       | No Aplica         | Restaurar            |              |
| Grupos del<br>Servidor |                      |              |                     |                                           |                   |                      |              |

Una vez dentro de la página de servidores, la restauración de las copias de seguridad de cada uno de los agentes es sencilla siguiendo los pasos que se detallan a continuación para cada uno de los agentes disponibles

### 1. Agente de Ficheros

Todos aquellos equipos que dispongan de un Agente de Ficheros instalado aparecerán en el listado de "Todos los Clientes" con la funcionalidad "File System" específica de su sistema operativo como se muestra en la siguiente captura

| Ad         | min Console            |                      |              |                     |                                           | Español 🗸 🔹 💄     | 37827821\a      | dminbackup 🔹 |
|------------|------------------------|----------------------|--------------|---------------------|-------------------------------------------|-------------------|-----------------|--------------|
| Filt       | trar Navegación        | Servidores Act       | tivos        |                     | Agregar servidor Agregar puerta de enlace | Enviar Registros  | <b>Q</b> Search |              |
| ١ <b>.</b> | Dashboard              | Nombre 🔺             | Configured   | Tipo                | SO                                        | Actualizar el Es  | Restaurar       | Acciones 🔳   |
| \$         | Soluciones >           | 37827821-w2008       | $\checkmark$ | Windows File System | Windows Server 2008 R2 Standard           | d Necesita actual | Restaurar       | -            |
| .0         | Servidores Activos     | 37827821.VDC_3627315 | $\checkmark$ | Virtual Server      | Any                                       | No Aplica         | Restaurar       |              |
| 1          | Grupos del<br>Servidor |                      |              |                     |                                           |                   |                 |              |

Para acceder a las opciones de configuración de las políticas de backup y retención del contenido que se desee respaldar basta con pinchar con el botón izquierdo del ratón sobre el enlace de la funcionalidad "File System" correspondiente al equipo y accederemos al menú de configuración siguiente.

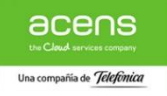

| ne bystern                     |                         |                |                                           |        |
|--------------------------------|-------------------------|----------------|-------------------------------------------|--------|
| General                        |                         |                | Control de Actividad                      |        |
| Nombre del Servidor            | 37827821-w2008          |                | Administración de Datos                   |        |
| Fecha a Instalar               | Feb 13, 2017 6:39:42 PM |                | Recuperación de Datos                     |        |
| Versión                        | 11(BUILD80)             |                |                                           |        |
| Seguridad                      |                         | Editar         |                                           |        |
| Ninguna asociación definida en | este objeto             |                |                                           |        |
| Mostrar asociación heredada    |                         |                |                                           |        |
|                                |                         |                |                                           |        |
| onjuntos de la Copia de        | Seguridad               |                | Agregar Conjunto de la Copia de Seguridad | Search |
| Tipo 🔺                         |                         | Plan           | Acciones                                  | ≡      |
| defaultBackupSet               |                         | C2300 Retenció | 1 años (granularidad mensual)             |        |

Dentro de dicho menú pulsaremos con el botón izquierdo del ratón sobre el Conjunto de la Copia de Seguridad denominado "defaultBackupSet" y a continuación sobre el Subcliente por defecto llamado "default" pinchamos sobre la opción "Restaurar".

| defaultBackupSet                   | Historial de la Copia de Seguridad Restaurar Histori                      |
|------------------------------------|---------------------------------------------------------------------------|
| General                            | Seguridad Editar                                                          |
| Predeterminado Si<br>A Petición No | Ninguna asociación definida en este objeto<br>Mostror asociación heredada |
|                                    |                                                                           |
| ubclientes                         | Agregar Subcliente                                                        |
| Tipo 🔺                             | Agregar Subcliente Q Search<br>Restaurar Acciones =                       |

Una vez marcada la opción "Restaurar" el sistema abrirá una página en la que podremos navegar por las unidades y directorios respaldados en las copias de seguridad del equipo mientras seleccionamos aquellos ficheros o directorios que se desean recuperar.

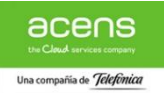

|                             | Restaurar          | Mostrar Elementos Eliminados | Mostrando las últimas copias de seguridad 🔻 |
|-----------------------------|--------------------|------------------------------|---------------------------------------------|
| <ul> <li>default</li> </ul> | default / C: / Pro | gramData / Commvault Systems |                                             |
|                             | Nombre             | Tamaño                       | Hora de la Copia de Seguridad               |
|                             | Galaxy             | 48.41 MB                     | Oct 9, 12:21:12 AM                          |
|                             | Galaxy             | 48.41 MB                     | Oct 9, 12:21:12 AM                          |

Una vez marcados los directorios y ficheros que se desea restaurar basta con pinchar con el botón izquierdo del ratón sobre la opción de "Restaurar" para que aparezca la ventana donde elegir el equipo y la carpeta destino donde se quiere realizar la restauración de la información.

| Admin Console      |              | Restaurar Op                 | ciones         | ×        | spañol 👻 🌲 37827821\adminbac           |
|--------------------|--------------|------------------------------|----------------|----------|----------------------------------------|
| Filtrar Navegación | Servidores A |                              |                |          |                                        |
| 😭 Dashboard        | Cont         | Cliente de Destino           | 37827821-w2008 | ^<br>~   |                                        |
| 📚 Soluciones 🔷 💙   |              | Restaurar a carpeta original |                |          | ostrando las últimas copias de segurid |
| Servidores Activos | ▶ defau      | Ruta de Destino              | C:\Restore     | Explorar |                                        |
| Grupos del         |              | Sobrescriba si ya existe     |                |          | Hora de la Copia de Segurida           |
| Servidor           |              |                              |                |          | Oct 9, 12:21:12 AM                     |
| Tareas             |              |                              | Cancelar       | Enviar   |                                        |
| Alertas            |              |                              |                |          |                                        |
| NT                 |              |                              |                |          |                                        |

Tras elegir el servidor y la carpeta de destino donde se quiere realizar la restauración de la información, el sistema ejecutará una tarea de restauración de forma inmediata cuya evolución puede seguirse desde la opción de "Tareas" situada en el menú lateral izquierdo

| Admin Console          |               |               |                 |            |       |            | Espa       | ñol 🔻 🖌  | <b>3</b> 7827821\a | dminbackup 🔻 |
|------------------------|---------------|---------------|-----------------|------------|-------|------------|------------|----------|--------------------|--------------|
| Filtrar Navegación     | Tareas T      | areas En Ejec | ución 🔻         |            |       |            |            |          |                    |              |
| 🔐 Dashboard            | ID de Operaci | ón Estado     | Servidor Subcli | Tipo de la | Tam   | Hora de I  | Última H   | Tiempo T | Accio JPR          | Progres(≡    |
| 📚 Soluciones 💙         | 3121 Restore  | Compl         | 37827821        |            | 48.44 | Dec 1, 5:5 | Dec 1, 5:5 | 22 seg   | <b></b>            | Completed    |
| Servidores Activos     |               |               |                 |            |       |            |            |          |                    |              |
| Grupos del<br>Servidor |               |               |                 |            |       |            |            |          |                    |              |
| Tareas                 |               |               |                 |            |       |            |            |          |                    |              |

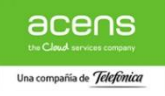

Una vez completada la tarea de restauración generada por el sistema a petición del cliente la información recuperada aparecerá como disponible

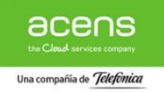